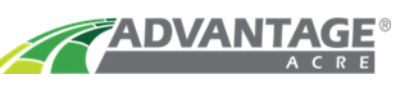

## **Precision Planting**

## 20/20 Gen 3

- **1.** Download your variable rate recommendation from your Advantage Acre<sup>®</sup> account, and place the zipped file into your flash drive.
- 2. To unzip the files, right click on the zipped folder. Select **Extract All**, then hit **Extract** to unzip the files.

| Open                                        |                                                |
|---------------------------------------------|------------------------------------------------|
| Open in new window                          | ← 👔 Extract Compressed (Zipped) Folders        |
| Extract All                                 | Select a Destination and Extract Files         |
| Pin to Start                                | Files will be extracted to this folder:        |
| Open with                                   | E\Rick Miller Sec 35, Huron Farms (VRx) Browse |
| Send to                                     | > Show extracted files when complete           |
| Cut                                         |                                                |
|                                             |                                                |
| Сору                                        |                                                |
| Copy<br>Create shortcut                     |                                                |
| Copy<br>Create shortcut<br>Delete           |                                                |
| Copy<br>Create shortcut<br>Delete<br>Rename |                                                |

After unzipping the files, there will be three files unzipped on your flash drive.

| Rick Miller Sec 35, Huron Farms (VRx).dbf | 10/16/2017 3:20 PM | DBF File | 301 KB |
|-------------------------------------------|--------------------|----------|--------|
| Rick Miller Sec 35, Huron Farms (VRx).shp | 10/16/2017 3:20 PM | SHP File | 125 KB |
| Rick Miller Sec 35, Huron Farms (VRx).shx | 10/16/2017 3:20 PM | SHX File | 3 KB   |

**3.** Create a new folder in your flash drive named <u>Sendto2020</u>, this is very important so that the monitor knows where to pull the recommendation.

| 📕 🗹 📜 🗸 Rick Mille                   | er Sec 35, Huron Farms (VRx)                  |                    |          |       |
|--------------------------------------|-----------------------------------------------|--------------------|----------|-------|
| File Share                           | View                                          |                    |          |       |
| ← → New folder (Ct<br>Create a new f | l+Shift+N)<br>E:) → Rick Miller Sec 35, Huron | n Farms (VRx)      |          |       |
| ConeDrive                            | Name                                          | Date modified      | Туре     | Size  |
| 🙆 OneDrive - AgReli                  | 🗋 Rick Miller Sec 35, Huron Farms (VRx).dbf   | 10/16/2017 3:20 PM | DBF File | 301 K |
| - Onebrive Agreen                    | Rick Miller Sec 35, Huron Farms (VRx).shp     | 10/16/2017 3:20 PM | SHP File | 125 K |
| 🧢 This PC                            | Rick Miller Sec 35, Huron Farms (VRx).shx     | 10/16/2017 3:20 PM | SHX File | 3 K   |
| Desktop                              |                                               |                    |          |       |

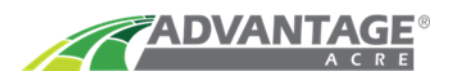

**4.** Move all three of the files into the folder named **Sendto2020**. The picture below is the view of the flash drive after the files have been moved.

| 📕   🗹 📕 🔻   Rick Miller Sec 35, Huron Farms (VRx)                                                              |                                                                              |             |      |  |  |  |  |  |
|----------------------------------------------------------------------------------------------------|------------------------------------------------------------------------------|-------------|------|--|--|--|--|--|
| File Home Share View                                                                                           |                                                                              |             |      |  |  |  |  |  |
| $\leftarrow$ $\rightarrow$ $\checkmark$ $\uparrow$ $\blacksquare$ > This PC > USB Drive (E:) > Rick Miller Set | ← → → ↑ 📜 > This PC > USB Drive (E:) > Rick Miller Sec 35, Huron Farms (VRx) |             |      |  |  |  |  |  |
| ConeDrive Name                                                                                                 | Date modified                                                                | Туре        | Size |  |  |  |  |  |
| ConeDrive - AgReli                                                                                             | 10/19/2017 9:22 A                                                            | File folder |      |  |  |  |  |  |
| This PC                                                                                                    |                                                                              |             |      |  |  |  |  |  |

5. Insert the flash drive into the back or side of the 20/20 monitor. Do not insert flash drive into the display base module (DBM).

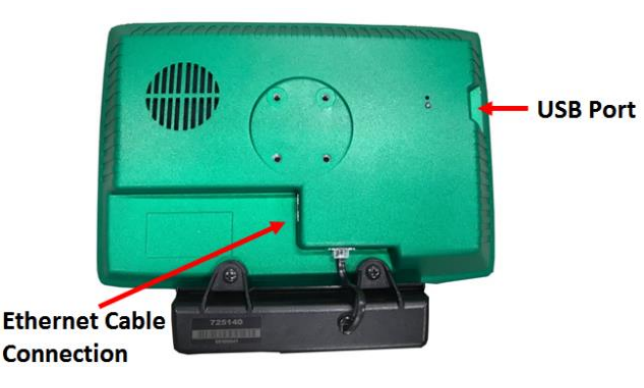

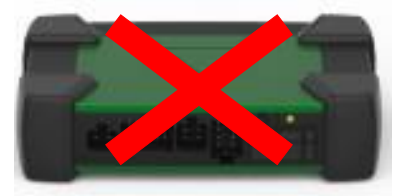

6. Turn on the 20/20 monitor. Once on the home page, select **Setup button** located on the lower right-hand corner of the monitor.

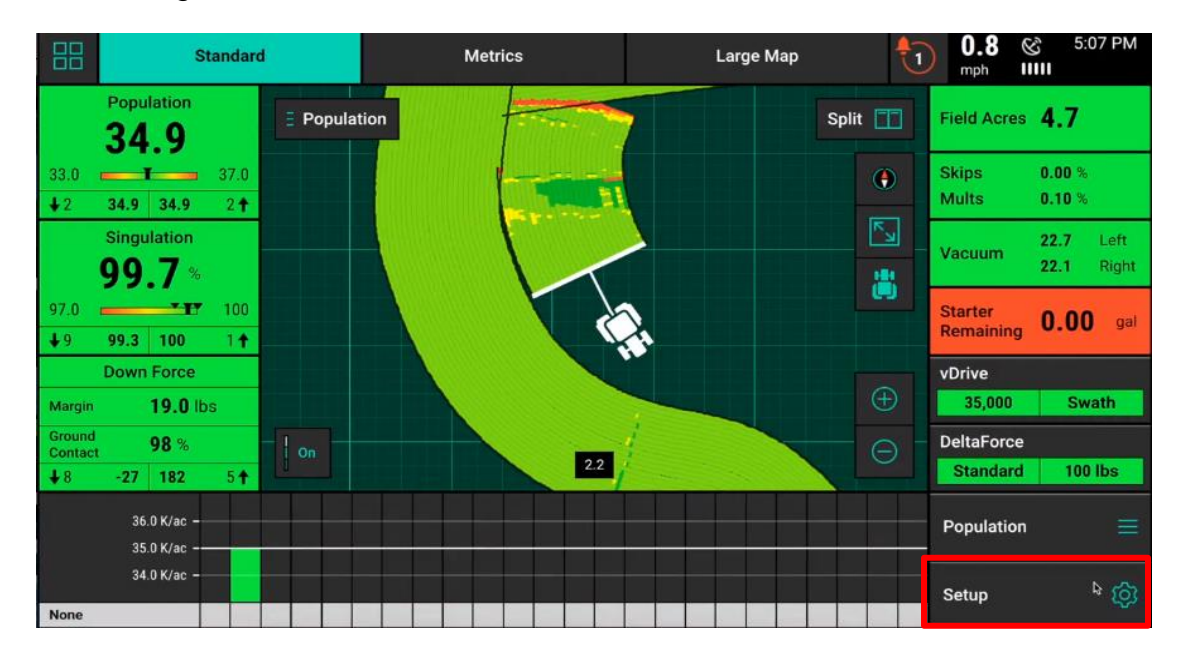

7. On the Setup Page, select the **Data tab** located in the bottom right-hand corner of the screen.

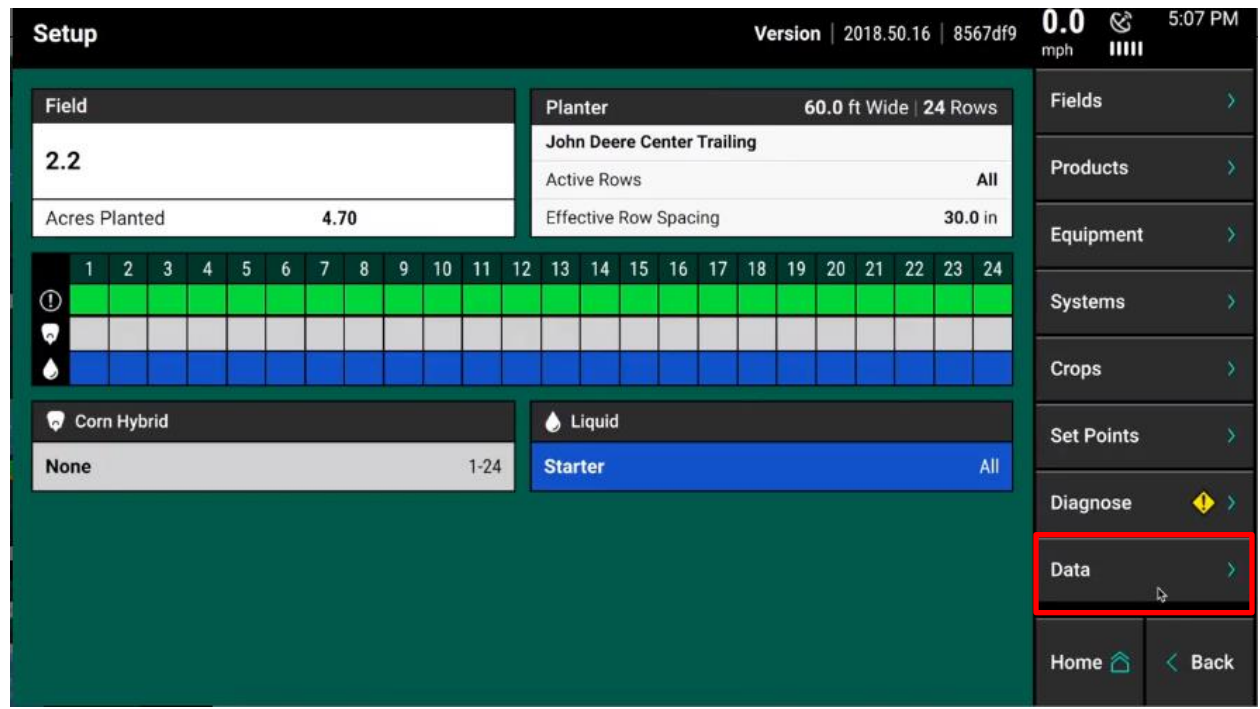

- 8. Select the **import button** located at the right side of the screen.
- **9.** Select the **Prescription/Boundary button.** Once the prescriptions are imported select the home screen.

| Setup > Data > Import                                        |                                                                     |                                                                            | 1.5 & 5:07 PM    |
|--------------------------------------------------------------|---------------------------------------------------------------------|----------------------------------------------------------------------------|------------------|
| Import                                                       | Import                                                              | Import                                                                     | Export           |
| Field and Crop Config<br>Read Field, and Crop Configurations | Prescription / Boundary<br>Read Prescriptions and<br>Boundary Files | Swath Coverage Map<br>Read Swath Coverage Map<br>from another 20/20 System | Import ,         |
|                                                              |                                                                     |                                                                            | Backup / Restore |
| Equipment Config                                             | Display Config                                                      | Field Map Data                                                             | Software Update  |
| Read Planter, Tractor, and Hybrid<br>Configurations          | Read Display, and Sound Settings                                    | Import 20 20 data from a USB drive                                         |                  |
| Import                                                       | Import                                                              |                                                                            |                  |
| Demo Files                                                   | Restore                                                             |                                                                            |                  |
| Load Demo Files from a file                                  | Restore Configuration from Internal<br>Storage                      |                                                                            |                  |
|                                                              |                                                                     |                                                                            |                  |
|                                                              |                                                                     |                                                                            | Home 🖄 < Back    |
|                                                              |                                                                     |                                                                            |                  |

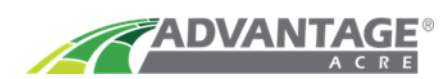

## **10.** To assign the prescriptions click setup on the home screen and then select fields.

| Setup                                                            |       |            |                 |        |       |        | Ve | rsio | n   2        | 018.5 | 50.16  | 85            | 567df9      | 6.3 ©      | 6:38 PM |
|------------------------------------------------------------------|-------|------------|-----------------|--------|-------|--------|----|------|--------------|-------|--------|---------------|-------------|------------|---------|
| Field                                                            |       | Pla        | nter            |        |       |        |    | 6    | <b>0.0</b> f | t Wie | de   2 | 2 <b>4</b> Rc | ows         | Fields     | ŏ       |
| 2.2                                                              |       | Joh<br>Act | n Dee<br>ive Ro | ere Ce | enter | Traili | ng |      |              |       |        |               | All         | Products   | ×       |
| Acres Planted 14.01                                              |       | Effe       | ective          | Row    | Spac  | ing    |    |      |              |       |        | 30.           | <b>0</b> in | Equipment  | \$      |
| 1 2 3 4 5 6 7 8 9 10<br>() () () () () () () () () () () () () ( | 11 12 | 2 13       | 14              | 15     | 16    | 17     | 18 | 19   | 20           | 21    | 22     | 23            | 24          | Systems    | >       |
|                                                                  |       |            |                 |        |       |        |    |      |              |       | 2      |               |             | Crops      | >       |
| Corn Hybrid                                                      | 1-24  | le l       | Liquid          |        |       |        |    |      |              |       |        |               | All         | Set Points | 2       |
|                                                                  | 1.27  |            |                 | _      | _     | _      | _  | _    | _            | _     | _      | _             |             | Diagnose   | ۰ 🔶     |
|                                                                  |       |            |                 |        |       |        |    |      |              |       |        |               |             | Data       | Þ       |
|                                                                  |       |            |                 |        |       |        |    |      |              |       |        |               |             | Home 🖄     | < Back  |

**11.** Once on the fields screen, select the field you would like to assign the prescription to

| Client     Farm     Search All       Demo Client     Demo Farm     Add Field       Active Field     Acres Planted   14.08     2.2       Fields for Demo Client     Demo Farm       2.1     2.2     Dealer Training1       Demo Field     mSet     YieldSenseV2                                                                                                    | 6:38 PM  |
|----------------------------------------------------------------------------------------------------|----------|
| Demo Client Demo Farm     Active Field     Active Field <t< th=""><th>Fields 🔍</th></t<> | Fields 🔍 |
| Active Field       Acres Planted   14.08         2.2       Fields for Demo Client       Demo Farm         2.1       2.2       Dealer Training1         Demo Field       mSet       YieldSenseV2                                                                                                    | no +     |
| 2.2         Fields for Demo Client       Demo Farm         2.1       2.2       Dealer Training1         Demo Field       mSet       YieldSenseV2                                                                                                    |          |
| Fields for Demo Client       Demo Farm         2.1       2.2       Dealer Training1         Demo Field       mSet       YieldSenseV2                                                                                                    |          |
| 2.12.2Dealer Training1Demo FieldmSetYieldSenseV2                                                                                                    |          |
| Demo Field mSet YieldSenseV2                                                                                                    |          |
|                                                                                                    |          |
|                                                                                                    |          |
|                                                                                                    |          |
| Home 🏠                                                                                                    | < Back   |

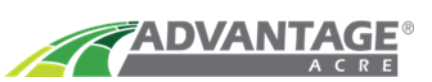

**12.** From the field setup page, select **Seeding Prescriptions.** 

| Setup > Fields > Field Setup       |              |                  |                       | 6.4 &        | 6:38 PM |
|------------------------------------|--------------|------------------|-----------------------|--------------|---------|
| Field                              |              |                  | Make Active           | Delete Field | ı ×     |
| Demo Field                         |              | Edit Name        |                       | Delete Cove  | erage 🗙 |
| Client                             | Farm         |                  | Boundary File         |              |         |
| Demo Client                        | Demo Farm    |                  | RowFlow Demo Boundary |              |         |
| vApplyHD Prescription              |              | Seeding Prescrip | otion                 | 1            |         |
| None                               |              | None             | *                     |              |         |
| vApplyHD Attributes                |              | Seeding Attribut | es                    |              |         |
| Starter                            |              | 1                |                       |              |         |
| Tillage                            | Field Number |                  | Field Acres           |              |         |
|                                    |              |                  | 0                     |              |         |
| Prescription Polygon Processing Mo | ode          | Boundary Polygo  | on Processing Mode    | Homo 🍣       | / Pack  |
| Standard                           |              | Standard         |                       | Home 🛆       | Back    |

**13.** After selecting seeding prescriptions, a pop-up window will appear where you will select the correct prescription file for that field. The name will include the farm, field name you entered into Advantage Acre.

| Seeding Prescription |                                        |                                   | Cancel 🗙                               |
|----------------------|----------------------------------------|-----------------------------------|----------------------------------------|
| None                 | RowFlow Demo Boundary                  | RowFlow Demo Pop                  | Headland Pop                           |
| nw40                 | RandysHomeWe_214450G_RandyBru_RandyHom | templeton                         | SchultesFarm_20823VT_RandyBru_Schultes |
| BB_N_of_Road_B00     | LeeDuval_B00                           | Gamble_B00                        | Hermann_B00                            |
| Berger_Home_B00      | DiGerolamo_B00                         | Lee <sup>È</sup> Stubs_Vernon_B00 | LeeBuford_B00                          |
| BB_Simon_B00         | scenario2R                             | 12107_B00                         | 12107 population 2013_719<br>rev       |
| Sand Track Rx_poly   | C4CORN                                 | Training_Rx_06                    | Training_Rx_08                         |
| Training_Rx_05       | Training_Rx_07                         |                                   |                                        |

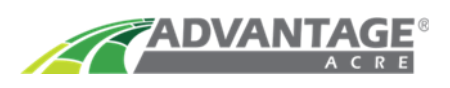

- **14.** After selecting the prescription, you will need to select an attribute. The attribute page will appear after you have selected a prescription, or you can go to the attribute button located on the field setup page.
  - Once you are on the attribute page you will need to select **Tgt\_Rate\_s**. This is what the monitor uses for population.
  - If loading a **multi-hybrid recommendation**, assign an attribute to both the blue, and the orange tank, shown in the second picture.

| Setup > Fields > Field Set      | ир             |                  |                    | 6.5 6:39 PM<br>mph IIIII |
|---------------------------------|----------------|------------------|--------------------|--------------------------|
| Field<br>Demo Field             |                | Edit Name        | Make Active ⊘      | Delete Field X           |
| Client                          | Farm           |                  | Boundary File      |                          |
| Attribute for Section 1         |                |                  |                    | Cancel 🗙                 |
| None                            | <br>Tgt_Rate_S |                  | H2_HIGH            | H1_LOW                   |
| H2_LOW                          | H1_ALL         |                  | H2_ALL             | LIQUID                   |
| Starter                         |                | 1                |                    |                          |
| Tillage                         | Field Number   |                  | Field Acres        | ₽.                       |
|                                 |                |                  | 0                  |                          |
| Prescription Polygon Processing | Mode           | Boundary Polygo  | on Processing Mode | Home 🖄 🤇 Back            |
| Standard                        | _              | Standard         |                    |                          |
| Setup > Fields > Field Set      | up             |                  |                    | ⓒ 6:44 PM<br>mph IIIII   |
| Active Field                    |                |                  |                    | Delete Field 📏           |
| Demo Field                      |                | Edit Name        | Done 🕢 🖟           | Delete Coverage          |
| Client                          | Form           |                  | Roundary File      |                          |
| Demo Client                     | Demo Farm      |                  | None               |                          |
| vApplyHD Prescription           |                | Seeding Preserir | tion               |                          |
| None                            |                | Training Rx      | 08                 |                          |
| vAppluLID Attributor            |                | Cooding Attribut |                    |                          |
| Starter                         |                | 1                | es                 | H2_HIGH                  |
|                                 |                | 2                |                    | H1_HIGH                  |
| Tillage                         | Field Number   |                  | Field Acres        |                          |
| Prescription Polygon Processing | Mode           | Boundary Polygo  | on Processing Mode | Home 🏠 < Back            |

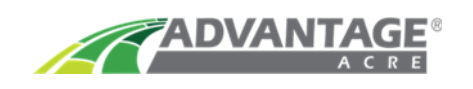

**15.** Once you have your seeding prescription file and your seeding attribute selected correctly, be sure to select **Make Active** and you are ready to plant.

| Setup > Fields > Field Setup       |              |                  |                       | 5.7 & 6:39 PM       |
|------------------------------------|--------------|------------------|-----------------------|---------------------|
| Field                              |              |                  |                       | Delete Field 🛛 🗙    |
| Demo Field                         |              | Edit Name        | Make Active           | Delete Coverage 🛛 🗙 |
| Client                             | Farm         |                  | Boundary File         |                     |
| Demo Client                        | Demo Farm    |                  | RowFlow Demo Boundary |                     |
| vApplyHD Prescription              |              | Seeding Prescrip | otion                 |                     |
| None                               |              | Training_Rx      | _08                   |                     |
| vApplyHD Attributes                |              | Seeding Attribut | es                    |                     |
| Starter                            |              | 1                | H1_HIGH               |                     |
| Tillage                            | Field Number |                  | Field Acres           |                     |
|                                    |              |                  | 0                     |                     |
| Prescription Polygon Processing Mo | ode          | Boundary Polygo  | on Processing Mode    | Home 🌋 🏑 Back       |
| Standard                           |              | Standard         |                       | Home Back           |

You are now ready to plant with your Advantage Acre Rx!

Precision Planting Support Email: <u>https://support.precisionplanting.com</u>

For additional help and support contact us at:

1-855-278-9134

support@advantageacre.com